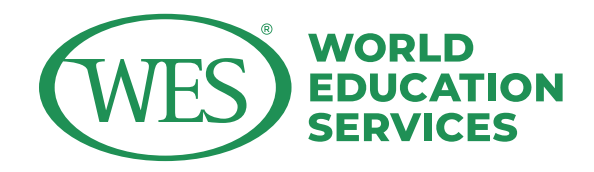

## WES-CSSD\*

Degree Verification Application Process Step-by-Step Instructions

\* formerly CHESICC

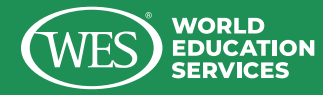

## Apply for an Electronic Verified Report (Degree) (CHN) First

#### 若需要在学信网中发送学位认证报告中文件、翻译件、学位证,需首先前 往学位网 (CDGDC) 注册并申请中文学位证报告。

If you need to send the Electronic Verified Report (Degree) (CHN), CSSD Translation of Electronic Verified Report (Degree) (CHN), and Degree Certificate (CHN) via CHSI Archive, please access the CDGDC website to register and apply for the Electronic Verified Report (Degree) (CHN) first.

|                            | H                                                                                                    | elp                                      |                 |
|----------------------------|----------------------------------------------------------------------------------------------------|------------------------------------------|-----------------|
|                            |                                                                                                    |                                          |                 |
| 42 100                     |                                                                                                    |                                          |                 |
|                            | 验证 (认证) 报告申                                                                                                    | 申请及发送步骤—WES                              |                 |
| 请先在小US全现支援的<br>我们的"学信结案"系统 | millia, 初設のCS keleverce liumber、読品書簡のCS電電路交付<br>時期回知のUS。                                                                                                    | 86739375580375(9928), 638, 676938283     | ия, я <u>вл</u> |
|                            | 中訪学結学历在低验证服务                                                                                                    | 中的母亲验证规范                                 |                 |
|                            | A RESCRA                                                                                                    | A WATELOUGH                              |                 |
|                            | 若也无比申请平约和15验证用语,语<br>通过除上甲请系统进行申请                                                                                                    | ·····································    |                 |
|                            |                                                                                                    |                                          |                 |
|                            | 四样美文和课程支付                                                                                                    | 高祥城区供应并发行<br>11:                         |                 |
|                            | <ul> <li>2000 00</li> </ul>                                                                                                    | → 元成申请                                   |                 |
|                            | 在市场会们也是在自中差重                                                                                                    | 世史 マクロ目前。在一学的以近与成時始<br>近1 中自著            |                 |
|                            | +                                                                                                    | +                                        |                 |
|                            | 在学校档案、国际合作中读                                                                                                    | F 栏目中间从GS发送物的报告                          |                 |
|                            | (mis@f)                                                                                                    | 中共享行街)                                   |                 |
| а:                         |                                                                                                    |                                          |                 |
| 1.14上中國國務<br>(2.18冊。       | 2 (78) 等从已被公司,已有当场第号公学展学的引用有的                                                                                                    | 2月465、注册学校和集合时,总重要世间法4453386、不愿问题48位55   | 心思力进入           |
| 2 名切大法律論<br>1 名句大法律論       | 7的在我给证你告,请通过我们的"叫上帮我和师"年语学的认<br>8条系统中最看到自己的在校场界,可选择在我们同中系统的                                                                                                    | 经检查。<br>各注中专上教育系统的集委、全部、这样我们的工作人员可以快速员成绩 | *治症病            |
| B.                         | TALLER AND AND AND ADDRESS AND ADDRESS ADDRESS |                                          |                 |
| 的字板证书选择                    | 日語作和中文学校以证服告开输入相关学校信息,首任白彩彩                                                                                                    | 申核通过之后至可获取学校以证服告额活作,并发送信息的机构"大学。         | W14 . 1129      |
| 5 所有以延期23<br>。 素性的以近期2     | 450676.<br>8880-4845 10009000440 100700054                                                                                                    | · 请有下方面接着这时来,我们这份是在生为你的转代型。              |                 |
| 1.西宫内中的政治                  | 8.希等学位以延短色翻译中"时,但在带着实翻译中的上传的中                                                                                                    | 交等的以后接着专手位在水路用自用用包含一间发展的人口。              |                 |
| <b>第</b> :以是限估价            | 84                                                                                                    |                                          |                 |
| 2004/02/1 020-0            | 7420393                                                                                                    |                                          |                 |
|                            |                                                                                                    |                                          |                 |
|                            |                                                                                                    |                                          |                 |
|                            | Consider D 1003-2011 www.chileren.en                                                                                                    | An Ender Research Allow (1) Contaction   |                 |

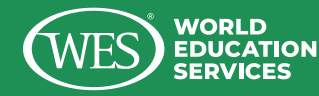

## 2. Register and Log in to the CDGDC Website

#### 请注册并登录学位网 (<u>CDGDC</u>), 点击"学位认证申请"进行学位信息 的查询和中文学位认证报告的申请。申请结果完成后报告会发送至您 的邮箱。收到报告后请登录学信档案进行下一步操作。

Please register and log in to the **CDGDC website**. Then click on **"学位认证申请"**. Apply for Electronic Verified Report (Degree) for degree information inquiries and Electronic Verified Reports (Degree) application. Your Electronic Verified Report (Degree) will then be sent to your email address for you to review and save.

|             |                                     | TION VERIFICA | ATION (CQV)    |    |
|-------------|-------------------------------------|---------------|----------------|----|
| 功能导航菜单      | ♠ 欢迎您进入中国学位与教育文凭认证                  | E系统           |                |    |
| 主页          | Ⅲ 待交费申请单                            | <b>I</b> .s   | ■ 申请单留言        | 更多 |
| 学位认证申请      | 智无得交费的申请单                           |               | 暂无申请单留言        |    |
| • 学位申请单管理 • |                                     |               |                |    |
|             |                                     |               |                |    |
| ♥ 1985×中間市  |                                     |               |                |    |
| ■ 待审核申请单    |                                     |               |                |    |
| 已完成申请单      |                                     |               |                |    |
| 6 历史申请单音询   | ■ 公告                                | 更多            | <b>靈 需补充材料</b> | 更多 |
|             | 认证指南                                | (2020-11-06)  | 暂无得办任务         |    |
| 1个人中心 💙     | 关于应届毕业生学位数据报送审核                     | (2021-01-08)  |                |    |
| 计可以生态物      | 关于重校应届毕业生学位认证相关                     | (2021-05-20)  |                |    |
|             | Announcement on                     | (2021-01-00)  |                |    |
|             | <ul> <li>关于近期学位认证工作延期的通知</li> </ul> | (2020-02-18)  |                |    |

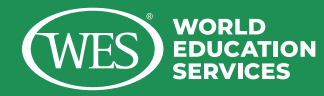

# **3.** Log in to the CHSI Archive after Obtaining the Electronic Verified Report

待中文学位证报告获取后, 登录学信网 (CSSD) <u>学信档案</u> 进行下一步 操作。

After obtaining the Electronic Verified Report (Degree) (CHN), log in to the **CHSI Archive** to proceed to the next step.

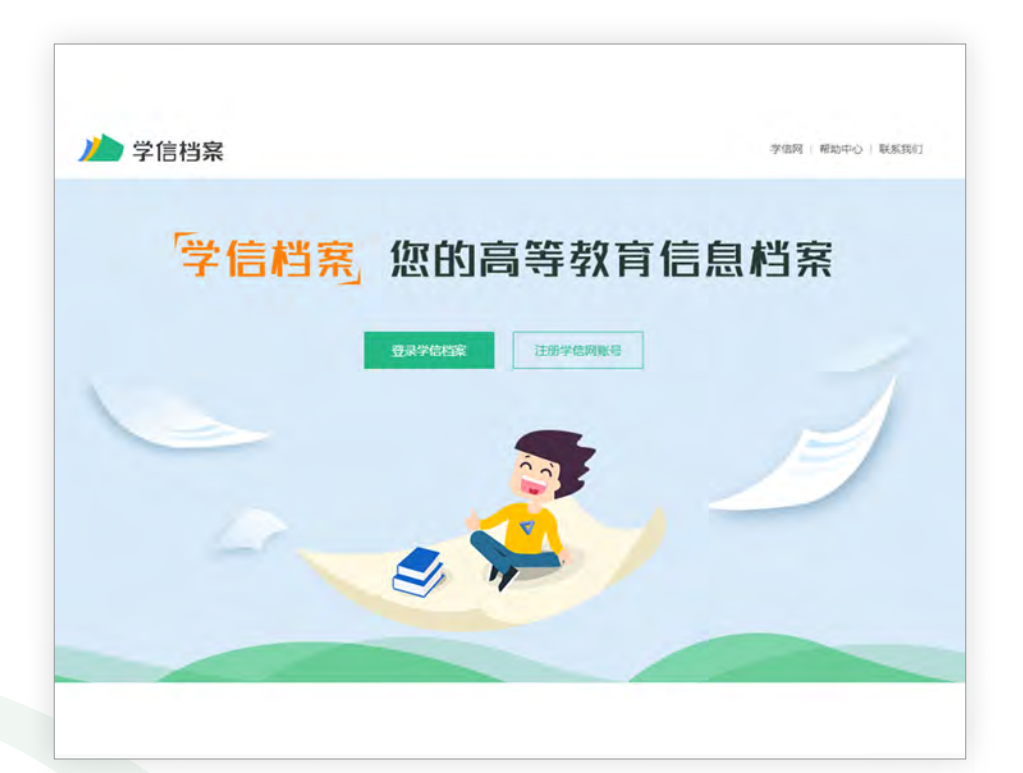

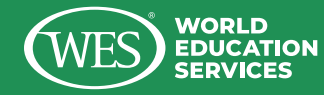

### 4. Use Your Existing CHSI Account to Log In

#### 请使用您已有的学信网账号进行登录,这样可以发送此前出具的学信网 认证报告。若无学信网账号,请<u>注册</u>。

If you already have a CHSI account, please use it to log in, so that you can send previously issued CHSI verification reports. If you don't have a CHSI account, please **register**.

| 登录                          | 705<br>8123. |
|-----------------------------|--------------|
| 新加州子山内和安地行起来<br>平机是/月份还是/邮箱 |              |
|                             |              |
| 100 PR                      |              |
| 12 18<br>20月月中名 北回市時 注册     |              |
| 🚫 際価量素 🙆 支付金融条              |              |
|                             |              |
|                             |              |
|                             |              |
|                             |              |
|                             |              |

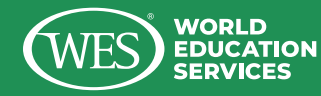

## 5. Click on "国际合作 申请" (International Cooperation Application)

#### 登录后,请点击"国际合作申请"—"英文翻译。"

After logging in, please click on "国际合作申请" (International Cooperation Application) - "英文翻译" (English translation).

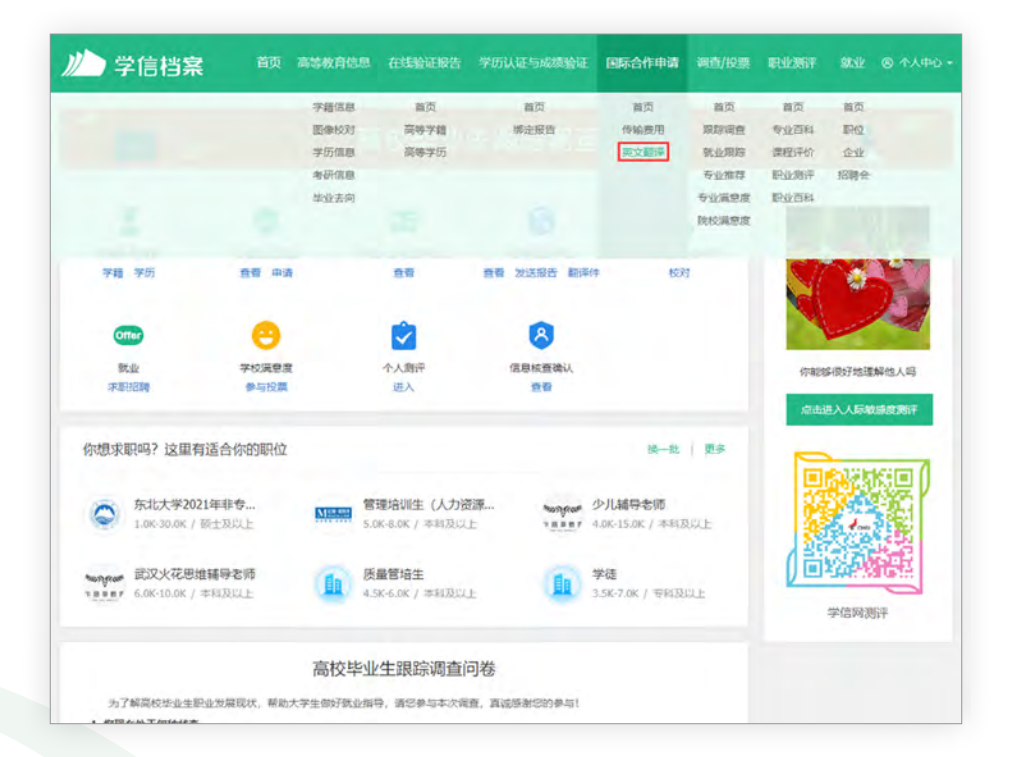

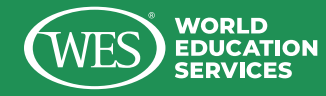

### 6. Select "Translation of Electronic Verified Report (Degree)"

选择"高等学位认证报告翻译件"并点击确定。

Select "高等学位认证报告翻译件" "Translation of Electronic Verified Report (Degree)" and click OK.

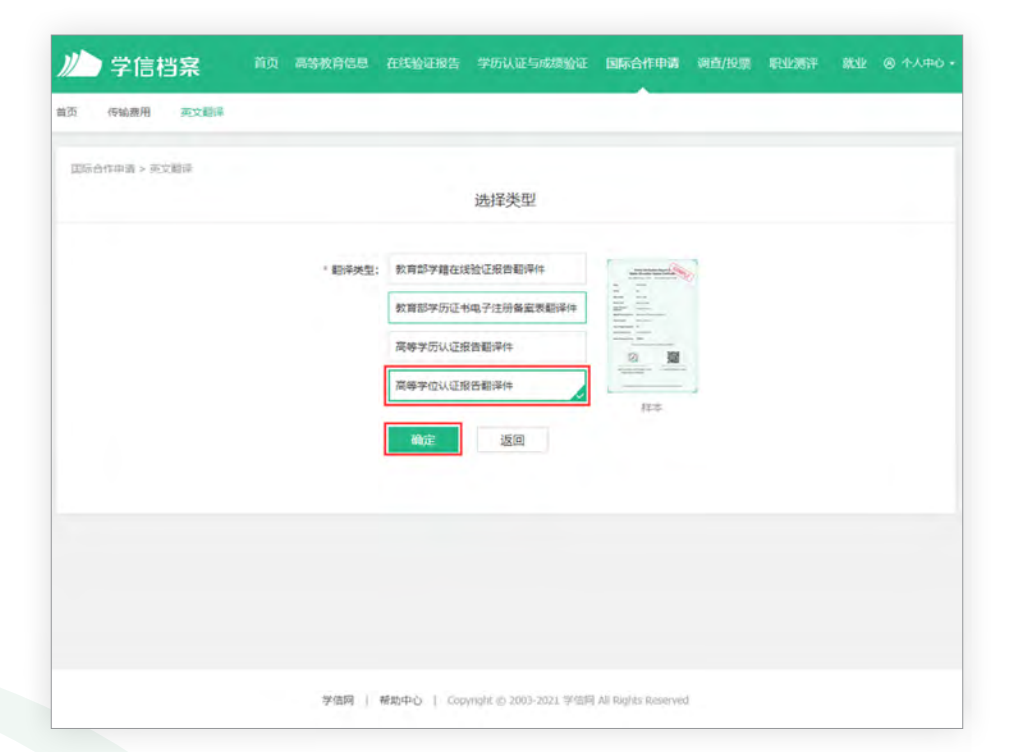

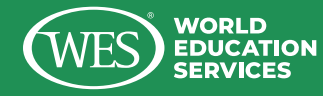

## **7.** System Notification to Upload

## 此时系统会提示上传 "学位网" (CDGDC) 出具的中文版学位认证报告 PDF。点击 "申请"。

The system will then notify you to upload the Electronic Verified Report (Degree) (CHN)—as a PDF issued by CDGDC. Click "申请" (Apply).

| W     | 学信相       | 字     | 高等教育信息 | 在线验证报告     | 学历认证与成绩检证              | 国际合作申请              |  | ⑧ 个人中心 - |
|-------|-----------|-------|--------|------------|------------------------|---------------------|--|----------|
| 首页    | 传输费用      | 英文翻译  |        |            |                        |                     |  |          |
| (2)57 | 合作申道 > 学行 | 2正书楷词 |        |            |                        |                     |  |          |
|       |           |       |        |            | 申请                     |                     |  |          |
|       |           |       | 请上     | 传"学位网"出    | 具的中文版学位认证              | 段告PDF。              |  |          |
|       |           |       | 学位认识   | 正报告英文翻译技术  | 《服务费30元,受理时间大都         | 11-5个工作日。           |  |          |
|       |           |       |        |            | 申请                     |                     |  |          |
|       |           |       |        |            |                        |                     |  |          |
|       |           |       |        |            |                        |                     |  |          |
|       |           |       |        |            |                        |                     |  |          |
|       |           |       |        |            |                        |                     |  |          |
|       |           |       |        |            |                        |                     |  |          |
|       |           |       |        |            |                        |                     |  |          |
|       |           |       | 学信网    | 帮助中心   Cop | yright @ 2003-2021 学信间 | All Rights Reserved |  |          |

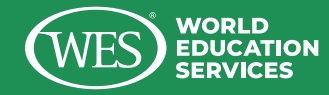

## 8. Upload the Electronic Verified Report

### 选择并上传PDF格式的学位网中文学位认证报告。

Select and upload the Electronic Verified Report (Degree) (CHN) as a PDF.

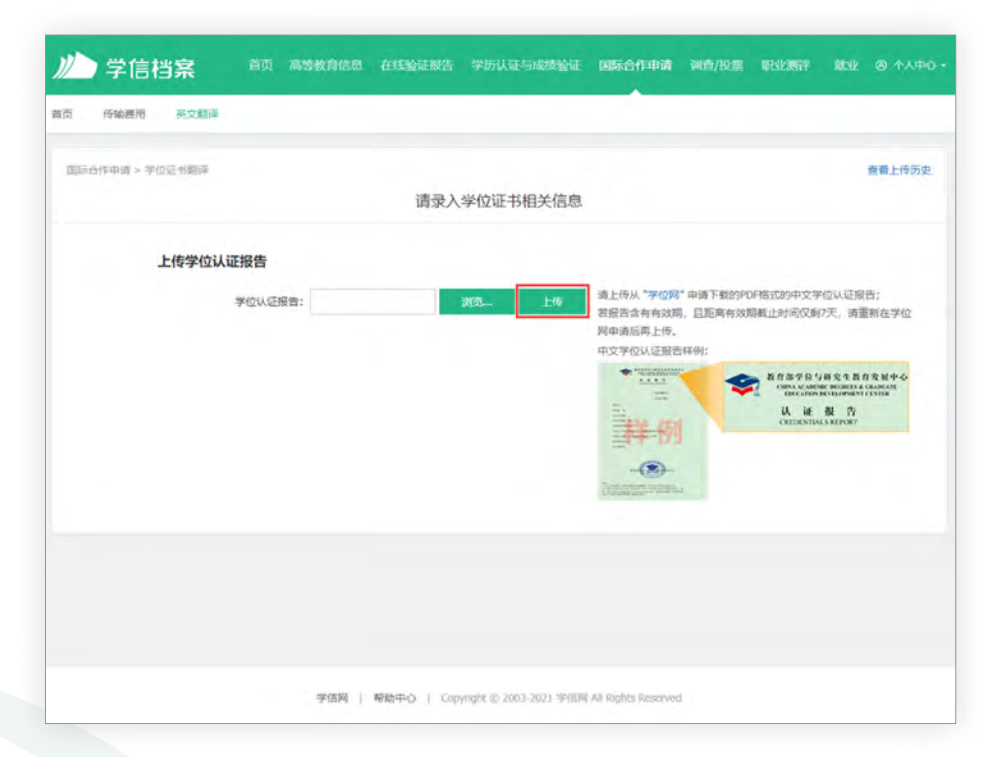

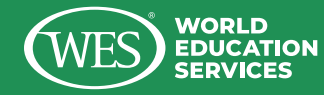

## 9. Upload the Original Chinese Degree Certificate

### 上传完成后需校对学位信息,并上传学位证原件扫描件。

After uploading the Electronic Verified Report (Degree) (CHN) as a PDF, you need to proofread the degree information and then upload a scanned copy of your original Chinese degree certificate.

| 和原则 无公用异    |             |                |                 |                            |                                |            |    |        |
|-------------|-------------|----------------|-----------------|----------------------------|--------------------------------|------------|----|--------|
| 雨雪 > 李位让书档学 |             | 请录入            | 学位证书相关信息        |                            |                                |            |    | 西台上传达男 |
|             |             |                |                 |                            |                                |            |    |        |
| 学位认证报告      |             |                |                 |                            |                                |            |    |        |
|             | 学校认证报告      | 12 已上传的中文学     | 物从证据告           |                            |                                |            |    |        |
|             |             | 重新工作           |                 |                            |                                |            |    |        |
| 认证报告内容      | 准自与字位认证经告不  | 符合、可自己终战。      |                 |                            |                                |            |    |        |
|             | 14-2        | 1              |                 |                            |                                |            |    |        |
|             | 系統直译的美文姓名   |                |                 |                            |                                |            |    |        |
|             | 校对后的两文姓名    |                |                 |                            |                                |            |    |        |
|             | * 英选择多音学的发音 | H              |                 |                            |                                |            |    |        |
|             | 自己存在这中空情的位置 | : 在第1李之后       |                 |                            |                                |            |    |        |
|             | * 出生日期      | la             |                 |                            |                                |            |    |        |
|             | * 14-90     |                |                 |                            |                                |            |    |        |
|             | * 学位授予单位    |                |                 |                            |                                |            |    |        |
|             | * 7000      | : 硕士           |                 |                            |                                |            |    |        |
|             | · 辛登 (辛予約減) |                |                 |                            |                                |            |    |        |
| * 71        | いつ类(女业学科类別) |                |                 |                            |                                |            |    |        |
|             | * 获学位年份     | 2016           |                 |                            |                                |            |    |        |
|             | * 征书编号      |                |                 |                            |                                |            |    |        |
|             | * 验证编码      |                |                 |                            |                                |            |    |        |
|             | * 认证日期      | 2021-01-06     |                 |                            |                                |            |    |        |
| 上传学位证书 2    | 的运行信息仅用于审核。 | 不会被用于其他        | 169.            |                            |                                |            |    |        |
|             | 1 上终学位还长出编件 |                |                 | 情况必正向上<br>照片等会导致<br>日陽件格式: | 序学位证书原作<br>合核不通过:<br>DPG、JPEG; | FIRIT, 上伊手 | 9L |        |
|             |             | C:\fakepeth\61 | 140655.jg (1975 | 13.横位大小:                   | amiling.                       |            |    |        |
|             |             | -              | 53              |                            |                                |            |    |        |
|             |             |                |                 |                            |                                |            |    |        |
|             |             |                |                 |                            |                                |            |    |        |

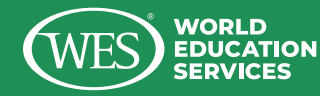

## **10.** A Translation Service Fee of RMB 30 Is Required

### 核实完所有信息之后需支付翻译技术服务费人民币30元。

#### 注意,翻译件有效期为一年,逾期可手动免费申请延期。 请确保您向WES 发送相应文件时,文件在有效期之内。

After you verify all the information, a translation service fee of RMB 30 is required.

**Note:** The translation is valid for one year. You can apply for an extension at no cost to you using the CHSI Archive. Please make sure when you send the corresponding documents to WES that they are within the validity period.

| Cornel - World West          |                      |                |               |        |
|------------------------------|----------------------|----------------|---------------|--------|
| NUTLIANNIN > -A-17.07 (DRII) | 支付学                  | 位认证报告翻译技术服务费   |               |        |
| 学位接予单位                       | 学位层级                 | <del>龙</del> 亚 | 征书编号          | 获取学位年份 |
|                              | 额土                   |                |               | 2016   |
| 副弹件有效期 365天 😒                | 印在聽译件到期前一个月內或到期后,来延长 | 有效期。           | 题译技术服务费 30.0元 | 去支付    |
|                              |                      |                |               |        |
|                              |                      |                |               |        |
|                              |                      |                |               |        |

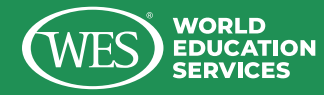

## **11.** Payment Method

### 付款方式可选择支付宝、微信、国内银行卡、国内外信用卡。

You can choose Alipay, WeChat, a domestic bank card, or a domestic or foreign credit card as the payment method.

| 商品名称                                                                    | 单价 (元) | 数量             | 金額 (元)       |
|-------------------------------------------------------------------------|--------|----------------|--------------|
| 9位报告翻译技术服务费                                                             | 30.0   |                | 1 30.        |
| 江東合:                                                                    |        | 商品金额总计: 30.0元, | 您需支付: 30.0 元 |
| 选择支付方式                                                                  |        |                |              |
| ② 2 支付宝                                                                 |        |                |              |
| 〇 🗳 微信支付                                                                |        |                |              |
|                                                                         |        |                |              |
| ⑧ 着信易(国内银行卡、信用卡)                                                        |        |                |              |
| <ul> <li>會 首信易(国内银行卡、信用卡)     <li>會 首信易(国外信用卡)     </li> </li></ul>     |        |                |              |
| <ul> <li>         ·</li></ul>                                           |        |                |              |
| <ul> <li>會 首信易(国内根行卡、信用卡)</li> <li>會 首信易(国外信用卡)</li> <li>确定</li> </ul>  |        |                |              |
| <ul> <li>會 首信易(国内极行卡、信用卡)</li> <li>會 首信易(国外信用卡)</li> <li>确 定</li> </ul> |        |                |              |
| <ul> <li>會 首信易(国内极行卡、信用卡)</li> <li>會 首信易(国外信用卡)</li> <li>确 定</li> </ul> |        |                |              |
| <ul> <li>會 首信易(国内极行卡、信用卡)</li> <li>會 首信易(国外信用卡)</li> <li>确 定</li> </ul> |        |                |              |

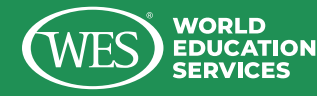

### 12. Send the Report and Transfer Degree-Related Files

在翻译件出具后,点击 "国际合作申请"—"发送报告/继续发送报告", 选择 "World Education Services (WES)" 进行学位相关文件传输。

注意: 在选择发送报告时, 您只会看到"高等学位认证报告翻译件"这一 个选项, 勾选并发送, 我们会同时收到您的中文学位认证报告、学位认 证报告翻译件以及学位证书扫描件。请耐心等候WES处理, 无需告知 我们系统中没有中文学位认证报告和学位证书扫描件的发送选项。处理 时间通常需要5-7个工作日。当您的材料被审核之后, 您会收到邮件和 MyAccount的通知。

After the translation is issued, click "International Cooperation Application"-"Send Report/Continue to Send Report," and select "World Education Services (WES)" to transfer degreerelated files.

**Note:** When you choose to send the report, you will only see the option of "Translation of Electronic Verified Report (Degree)." Check and send it, and we will receive your Electronic Verified Report (Degree) (CHN), a photocopy of the Chinese Degree Certificate at the same time that we receive the translation of the Electronic Verified Report (Degree) (CHN).

Please wait for WES to process your documents. Processing usually takes 5–7 business days. There is no need to inform us that there is no option to send the Electronic Verified Report (Degree) (CHN) and Photocopy of Chinese Degree Certificate in the system. As soon as WES has processed the documents, you will receive an email notification and your My Account page will be updated.

| 学信档              | <b>注</b> 第二章           | 高等教育信息     | 在线验证报告                   |          | 正与成绩验证       | 国际合作    | 申请 | 调查/投票          | TERNIZATION  | State. |    |
|------------------|------------------------|------------|--------------------------|----------|--------------|---------|----|----------------|--------------|--------|----|
|                  |                        | 字籍信息       | 首页                       |          | 首页           | 首页      |    | 首页             | 首页           | 首页     |    |
|                  |                        | 图像校对       | 高等学籍                     | 1        | 彩定报告         | 传输费     | 用  | 跟踪调查           | 专业百科         | IIR(2  |    |
|                  |                        | 学历信息       | 高等学历                     |          |              | 英文觀     | ¥  | 就业现际           | 课程评价         | 论业     |    |
|                  |                        | 考研信息       |                          |          |              |         |    | 专业/世界          | 記述別行         | 招聘会    |    |
|                  |                        | dolfCArio] |                          |          |              |         |    | TO ACCERTOR IN | In CAN IN AN |        |    |
|                  |                        |            |                          |          |              |         |    | EGUX PS/D/OR   |              |        |    |
| 444              |                        |            | 4*******                 |          |              |         |    |                |              |        |    |
| 美国/加<br>象大       | Education Services (WE | S)         | World Education<br>(WES) | Services | 2021-05-08 2 | 3:51:26 | 1  | 1              | 0            | 发送成功 ① | 详细 |
| 美国/加<br>拿大 World | Education Services (WE | 5)         | World Education<br>(WES) | Services | 2021-04-20 2 | 2:24:54 | 1  | 1              | 0            | 发送成功 ① | 详细 |
| 美国/加<br>拿大 World | Education Services (WE | S)         | World Education<br>(WES) | Services | 2021-04-18 0 | 0:12:59 | 1  | 1              | 0            | 发送成功①  | 详细 |
| 美国/加<br>拿大 World | Education Services (WE | S)         | World Education<br>(WES) | Services | 2021-04-17 1 | 3:01:28 | 1  | 1              | 0            | 发送成功 ① | 详细 |

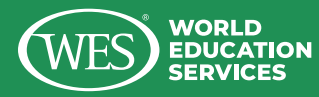

The China Higher Education Student Information and Career Center (CHESICC) has been renamed the Center for Student Services and Development, Ministry of Education, P. R. China (CSSD), in accordance with the instructions of the General Office, MOE. This change took effect February 16, 2022.

The Degree Verification Application Process Step-by-Step Instructions provided by World Education Services (WES) are applicable to the current CSSD process. Note that both the CSSD process and the instructions are subject to change.

For more details, please visit the websites below:

http://www.moe.gov.cn/srcsite/A04/s7051/202202/t20220218\_600462.html

https://chesicc.chsi.com.cn/zxgw/zxjs/202202/20220222/2167606141.html

https://www.chsi.com.cn/